## Jak na online nákup nových abonentních míst?

Na stránkách www.filharmonie-brno.cz se můžete:

- 1/ přihlásit ke svému účtu přes MŮJ ÚČET (v pravém horním rohu stránky) zadáním Vašeho přihlašovacího e-mailu a hesla
- 2/ zaregistrovat se, pokud svůj účet zatím nemáte
- 3/ udělat si nejdříve objednávku (i s úpravou slev) a teprve potom se přihlásit nebo zaregistrovat (obě možnosti se Vám objeví na konci Vaší objednávky)

## JAK SI VYTVOŘÍTE KONKRÉTNÍ OBJEDNÁVKU?

KROK 1: V záložkách vyberete ABONMÁ a v nabídce si zvolíte vámi preferovanou abonentní řadu (případně po vložení do košíku vyberete další řadu/řady). U dvou cyklů v Janáčkově divadle (I – IMPOZANTNÍ a II – HVĚZDNÁ) a v šestikoncertním cyklu v Besedním domě (FBD – INSPIRATIVNÍ) si vyberete buď čtvrteční (A) nebo páteční (B) řadu. S radostí jsme v nové sezoně zdvojili pro velký zájem nejmladších posluchačů a jejich rodičů Rodinné abonmá – ZÁBAVNOU a Komorní rodinná odpoledne – HRAVOU ŘADU. I u těchto abonmá si tedy můžete zvolit řadu A nebo řadu B, které se liší časy začátků. Další cykly nabízejí jen jedno provedení a data koncertů jsou uvedena v přehledu u jednotlivých abonmá.

Budete-li vybírat více abonentních řad, použijete tlačítko + Přidat další položky

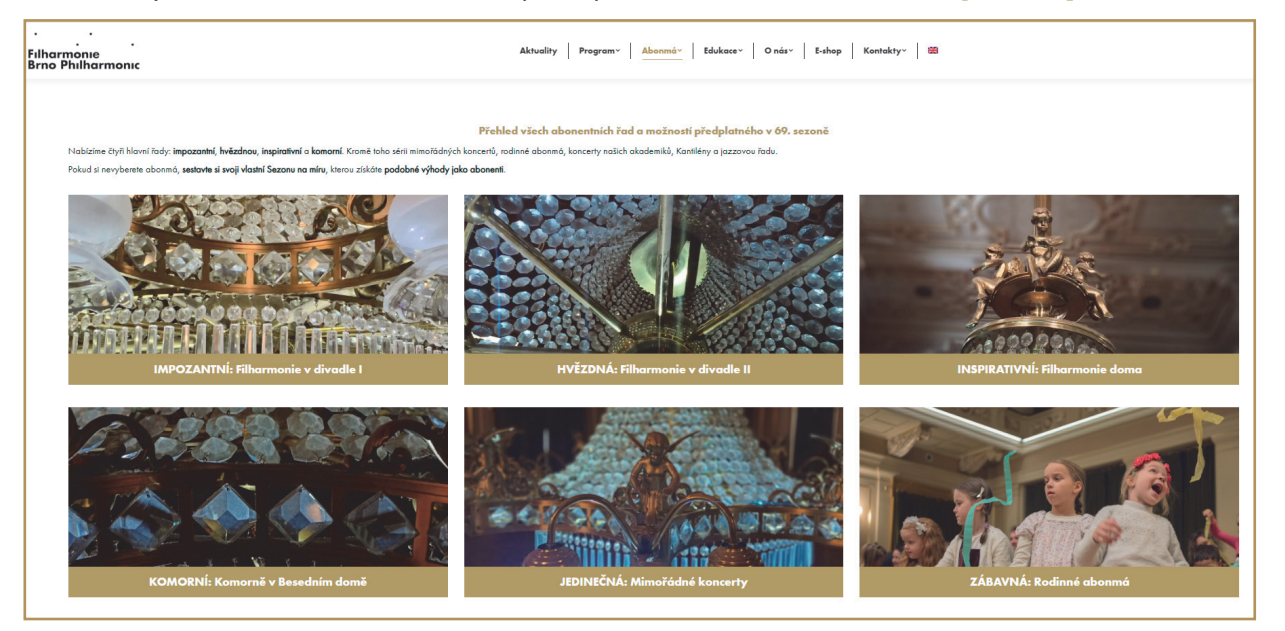

**KROK 2: Vyberete si svá konkrétní místa/místo** v sále, vložíte abonentní vstupenku (tedy vstupenku na všechny koncerty dané řady) **DO KOŠÍKU**.

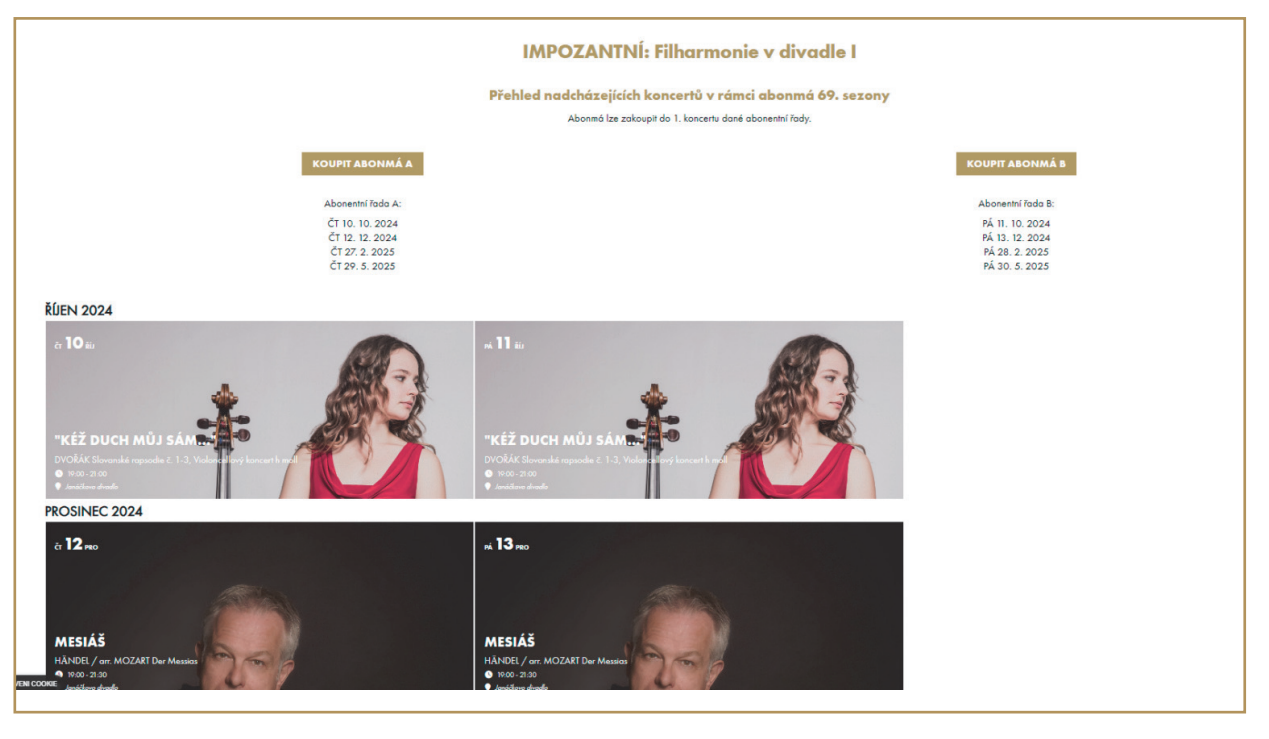

**KROK 3:** Pod tlačítkem **VYBERTE SLEVU** se otevře nabídka dostupných slev, z níž vyberete tu, na kterou máte nárok (doložíte při případné kontrole na koncertech studentským průkazem, kartou seniora apod.) V tomto kroku také můžete křížkem "X" vpravo u každé vstupenky/abonmá položku odebrat z košíku, stornovat.

| · ·         |                                                       |                  |             |                   |                              |             |
|-------------|-------------------------------------------------------|------------------|-------------|-------------------|------------------------------|-------------|
| Filh<br>Brn | armonie<br>o Philharmonic                             | Domů             | Aktuality P | rogram Abonmá     | Edukace O nás Kontak         | iy 🌐        |
|             |                                                       |                  |             |                   | 💄 Müj öčet 🌒                 | Košík       |
| < Zper      |                                                       |                  |             |                   |                              |             |
|             | Košík                                                 |                  |             |                   | 0 19:11                      |             |
|             | *69. Filharmonie v divadle I B                        |                  |             |                   |                              |             |
|             | Informace o předplatném                               |                  |             | [                 | Vyberte si slevu 1 360,00 KE |             |
|             |                                                       | + Přidat další p | oložky      |                   |                              |             |
| •           | Způsob doručení                                       |                  |             |                   |                              |             |
|             | Vyberte způsob doručení.                              |                  |             |                   |                              |             |
|             | eVstupenka Osobně                                     |                  |             |                   |                              |             |
| •           | Způsob úhrady                                         |                  |             |                   |                              |             |
|             | Uplatnit kupón 🕂                                      |                  |             |                   |                              |             |
| 8           | Osobní údaje                                          |                  |             |                   |                              |             |
|             | Rychlý nákup                                          |                  |             | Můj účet          |                              |             |
|             | 🚨 Jméno                                               |                  |             | 🖾 E-mail          |                              |             |
|             | ≜* Příjmení                                           |                  |             | 🔒 Heslo           |                              |             |
|             | 🔤 E-mail                                              |                  |             | Přihlásit         | Nemáte účet? Reg             | istrujte se |
|             | J Telefon                                             |                  |             | Zaslat nové heslo |                              | *           |
|             | Nesouhlastim se zealláním informací a novinek ermaile | -                |             |                   |                              |             |
|             |                                                       |                  |             |                   | Souhlasim s obchodními po    | dmínkami    |
|             |                                                       |                  |             |                   | Celkem: 1 360,00 Kč Pokračo  | vat >       |
|             |                                                       |                  |             |                   |                              |             |

## KROK 4: Následně určíte, zda si vstupenky koupíte nebo jen zarezervujete.

- 1/ Pokud si u způsobu doručení zvolíte e-vstupenku a k tomu způsob úhrady kartou online, v následujícím kroku (po odsouhlasení Obchodních podmínek) postoupíte přímo k nákupu vstupenek.
- 2/ Pokud si zvolíte vyzvednutí Osobně a platbu Hotově, následným potvrzením přes tlačítko REZERVOVAT NYNÍ a odsouhlasením Obchodních podmínek si své vstupenky uložíte do svých rezervací. Můžete si je v době platné rezervace hotově nebo kartou zaplatit a vyzvednout v předprodeji Filharmonie Brno (po-út 8.00–13.00, st-pá 13.00–18.00) nebo se k nim opětovně vrátíte a zakoupíte si je online.

Online i v předprodeji jsou od 27. 5. dostupné jednotlivé vstupenky na **Mimořádné koncerty, Festival** Špilberk, koncerty Kantilény a Mladou krev. Ostatní vstupenky (jednotlivé vstupenky ze všech koncertních abonentních řad) a SEZONA NA MÍRU budou v prodeji od 17. 6. od 8 hodin online i v předprodeji.

Děkujeme a těšíme se na Vás v nové sezoně.